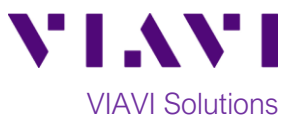

## Quick Card

# T-BERD<sup>®</sup>/MTS 4000v2 Modular Test Set Real Time Testing with Expert OTDR

This quick card describes how to connect to a fiber under test, configure **Expert OTDR** settings, run Real Time tests, and analyze results with a VIAVI T-BERD/MTS 4000v2 and 4100-series OTDR module.

### **Equipment Requirements:**

- T-BERD/MTS-2000 or 4000 with Fiber Optics Software Release V21.04 or greater
- E4100 Series OTDR Module
- Fiber optic cleaning and inspection tools
- Launch Cable with connectors matching the OTDR port and Fiber Under Test (a minimum 20-meter Fiber optic patch cable or leash is recommended)
- Optical Coupler to connect Launch Cable to Fiber Under Test

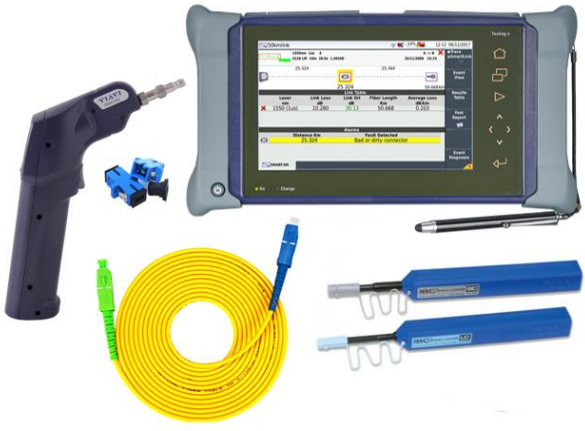

Figure 1: Equipment Requirements

### The following information is required to complete the test:

- Type of Fiber (Multimode or Single Mode)
- Type of Connectors (SC UPC, SC APC, LC UPC, etc.)

#### Fiber Inspection Guidelines:

- Use the VIAVI P5000i or FiberChek Probe microscope to inspect both sides of every connection being used (OTDR Port, Launch Cable, bulkhead connectors, patch cords, etc.)
- Focus fiber on the screen. If dirty, clean the end-face.
- If it appears clean, run inspection test.
- If it fails, clean the fiber and re-run inspection test. Repeat until it passes.

#### Connect Launch Cable to OTDR port:

- 1. Inspect the OTDR port on top of the test set.
- 2. Inspect the fiber end face of Launch Cable.
- 3. Connect Launch Cable to the OTDR port.

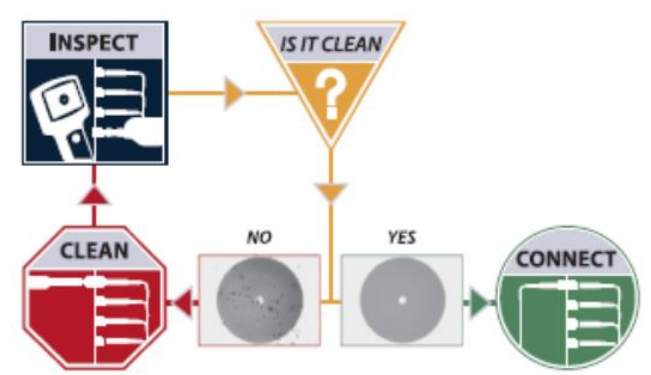

Figure 2: Inspect Before You Connect (IBYC)

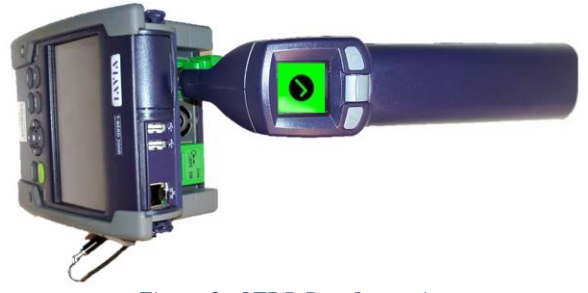

Figure 3: OTDR Port Inspection

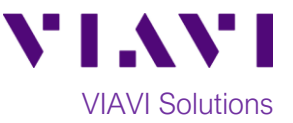

### Connect to Fiber Under Test (FUT):

The Launch Cable may be connected to the FUT via an optical patch panel (OPP) or an optical coupler:

- If the interface to the FUT is a patch cord, connect the patch cord to an optical coupler with the same connector type.
- 2. Inspect the FUT connected to the coupler or OPP.
- 3. Inspect the other fiber end face of the Launch Cable.
- 4. Connect the Launch Cable to the coupler or OPP.

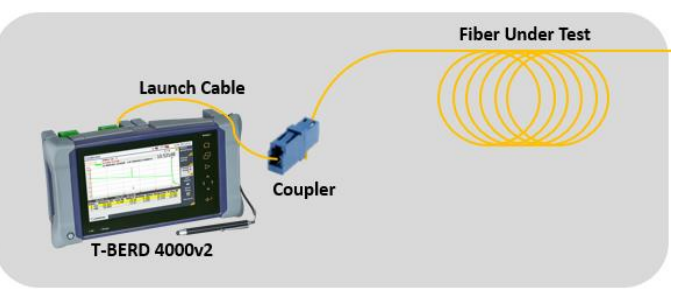

*Figure 4: Connecting the Launch Cable to the FUT with a coupler* 

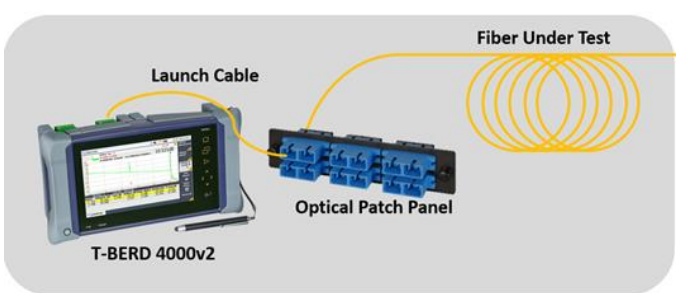

Figure 5: Connecting the Launch Cable to an OPP

- DC 100% C

15:02 20/05/2021

# Home

### Launch and Configure Expert OTDR:

- 1. Press the Power button 5 to start the T-BERD/MTS test instrument.
- Tap the EXPERT OTDR icon until it is yellow and highlighted

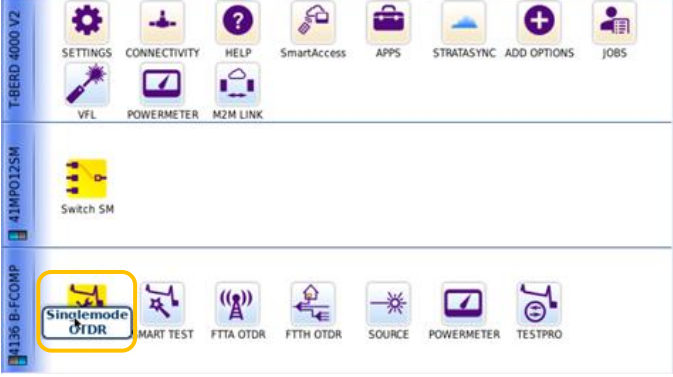

#### Figure 6: Fiber Optics Home screen

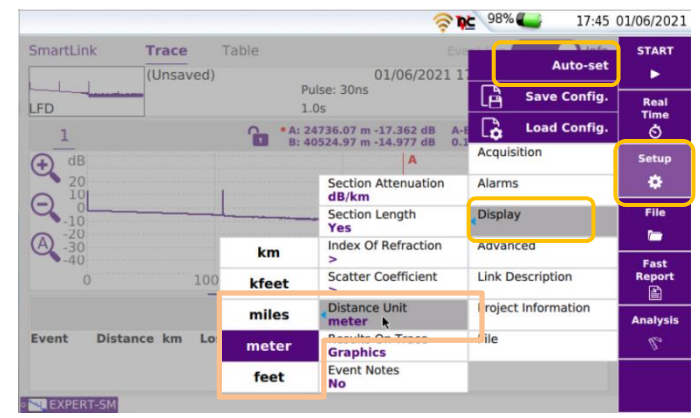

Figure 7: Expert OTDR Setup

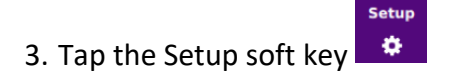

- 4. Tap **Display** and set **Distance Unit** to your desired unit of measure.
- 5. Tap **Auto-set** to configure the OTDR to autoconfigure range, pulse width, and resolution.

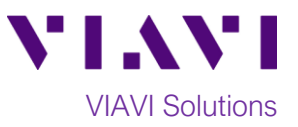

#### **Run Test:**

- 1. Tap the **Real Time** soft key to start the test.
- 2. After auto-configuration, the OTDR will perform a connection check to ensure that the connection is **Good**. If the Connection is Bad, disconnect the launch cable, and reconnect as described on pages 1 and 2, cleaning every end-face that fails the inspection test.
- 3. The OTDR will perform real-time acquisitions at the configured wavelength.
- 4. Tap the magnifying glass icons to zoom in e, zoom out e, or auto-zoom e the display. You can also pinch and zoom with your fingers.
- 5. Tap the **Measurements** soft key start Loss, ORL, or Reflectance measurements.
- 6. Tap the **Test** roll down menu at the bottom left screen to select a measurement type: Loss, ORL, or Reflectance.
- 7. Tap and move the **A** and **B** cursors to change measurement values.
  - Loss and ORL are measured between the two cursor positions.
  - **Reflectance** is measured at the position of the **B** cursor.
- 8. Figure 10 shows Loss measurement, Figure 11 shows ORL measurement, and Figure 12 shows Reflectance measurement.
- 9. Tap the **STOP** soft key to stop the Real Time measurement.
- 10. Tap the **Real Time** soft key to restart real time measurement.

Contact Us +1 844 GO VIAVI (+1 844 468 4284) To reach the VIAVI office nearest you. visit viavisolutions.com/contacts.

Test: ORL

• 📉 SMART-SM

© 2021 VIAVI Solutions Inc. Product specifications and descriptions in this document are subject to change without notice.

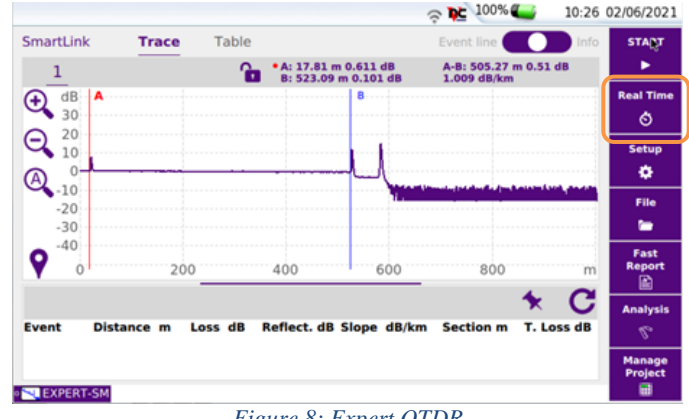

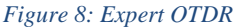

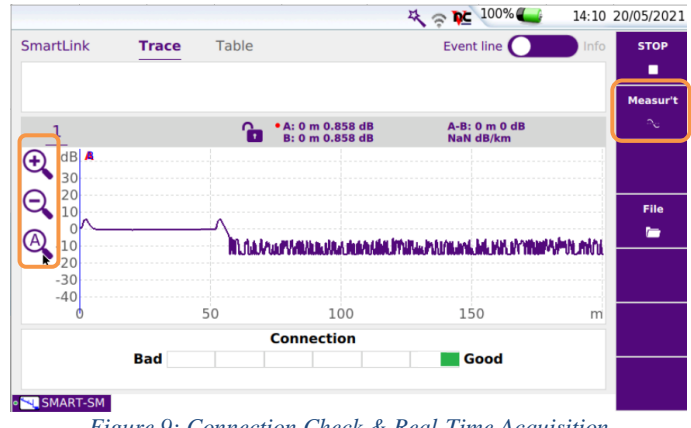

Figure 9: Connection Check & Real-Time Acquisition

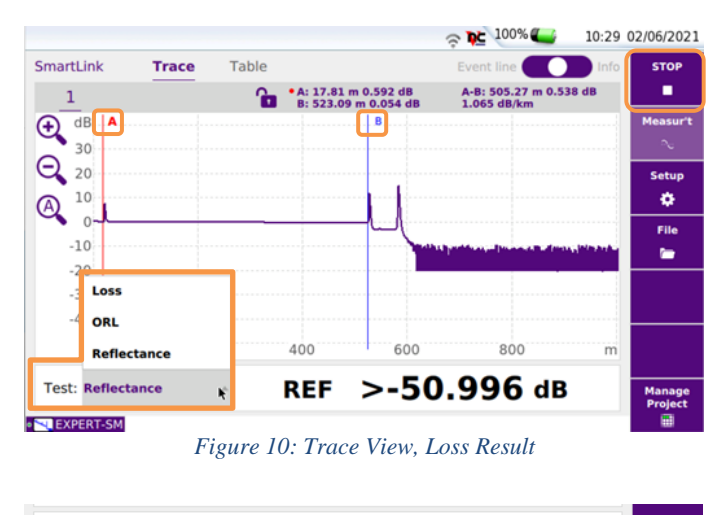

Figure 11: Trace View, ORL result

ORL +52.754 dB

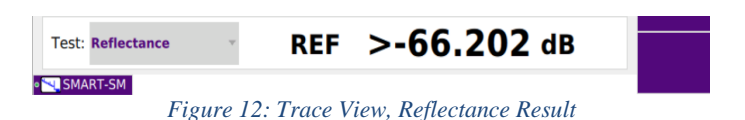